# **O SPPM**

# 管理画面内GooglePlayストアの 仕様変更についてのお知らせ

株式会社AXSEED

2023年5月29日

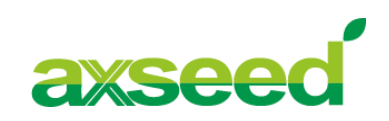

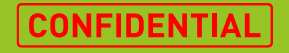

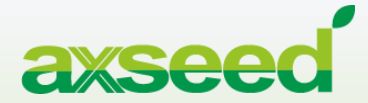

# 仕様変更内容

© AXSEED Inc. All Rights Reserved.

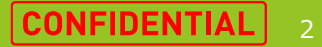

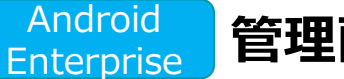

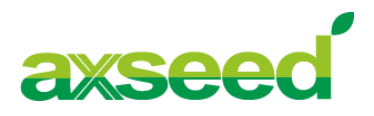

## GooglePlayストア内「アプリの整理」の「コレクションを作成」もしくは「アプリを追加(+ボタン)」を 押下した際に表示される画面に表示されるアプリは、既にコレクションに追加されているアプリのみとなりま す。

### 設定しているコレクション

### 「コレクションを作成」もしくは「アプリを追加(+ボタン)」を押下後の画面

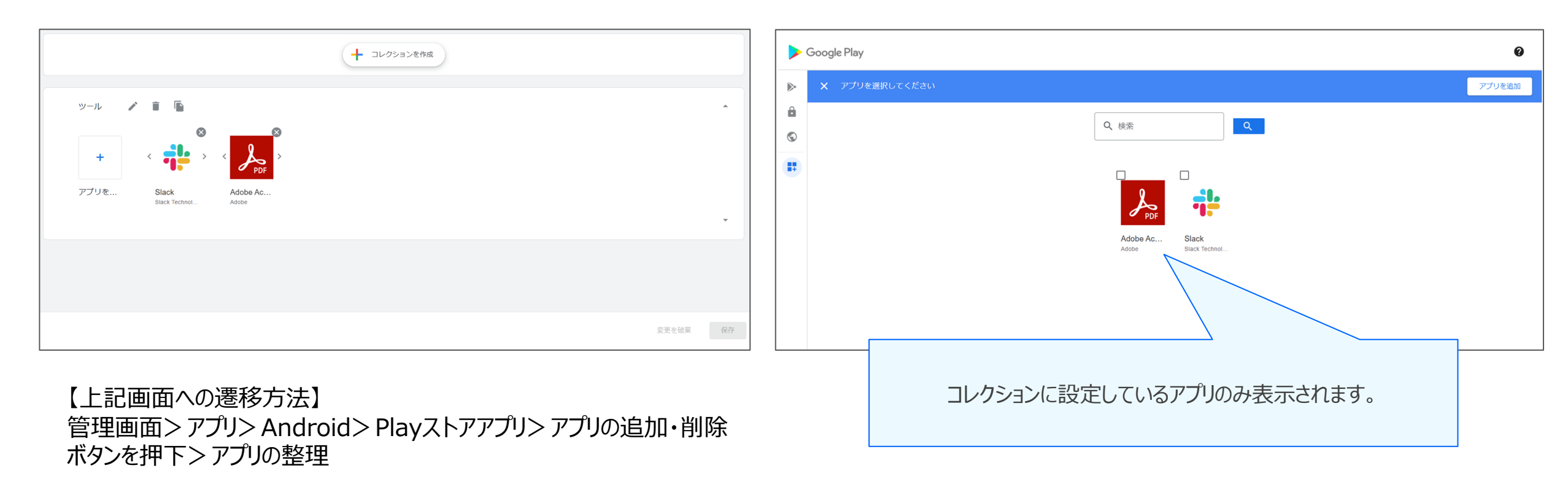

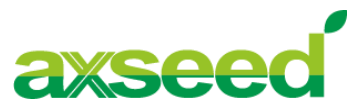

## GooglePlayストア内「アプリの整理」の「コレクションを作成」に追加する対象アプリは 一般の"GooglePlayストアに掲載されている全てのアプリ"となります。

| ▶ × アプリを選択してください                      |                            |
|---------------------------------------|----------------------------|
|                                       |                            |
|                                       | 「EnterpriseID」を検索窓に入力してくださ |
|                                       | 「EnterpriseID」の確認方法については、  |
|                                       | 「EnterpriseIDの確認方法」をご参照くだる |
| Adobe Ac Slack<br>Adobe Slack Technol | 2 検索ボタンを押下                 |

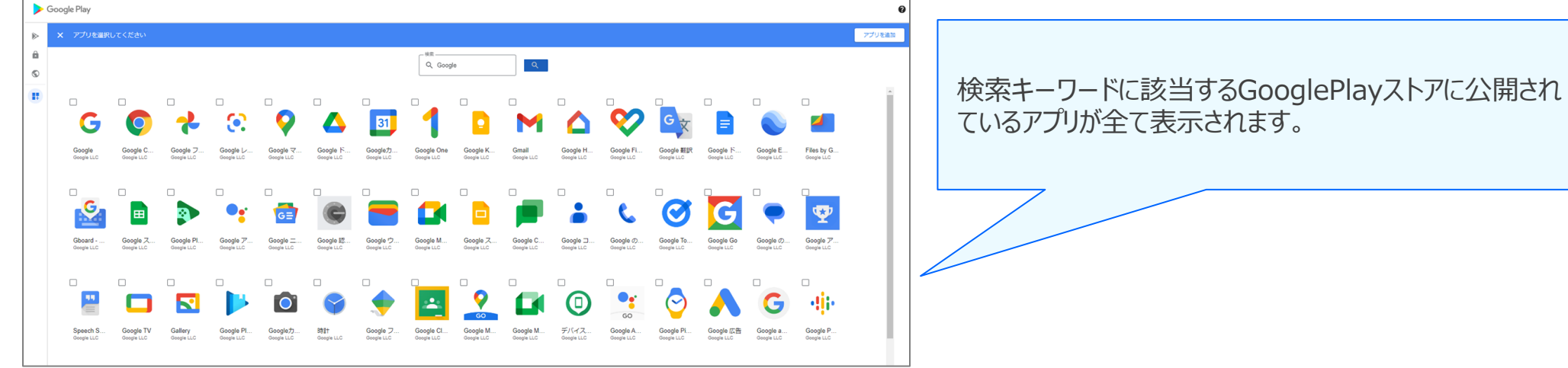

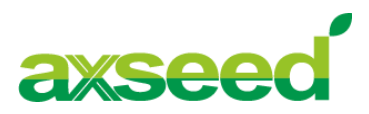

# GooglePlayストア内「アプリの整理」の「コレクションを作成」に追加する対象アプリは、過去に承認したことがあるアプリ、まだ承認したことがない"未承認アプリ"どちらもコレクションに追加が可能です。

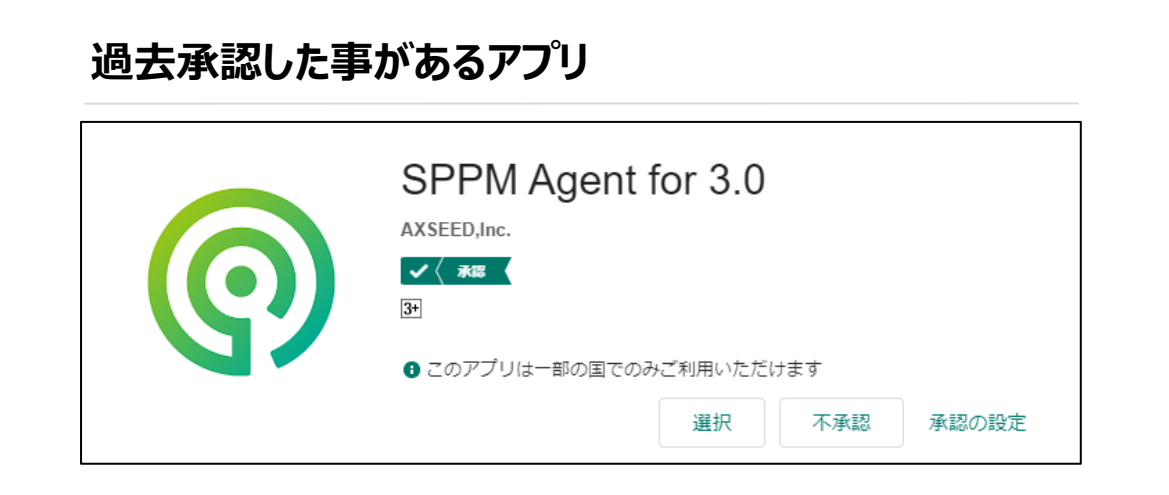

## 承認したことがない未承認アプリ

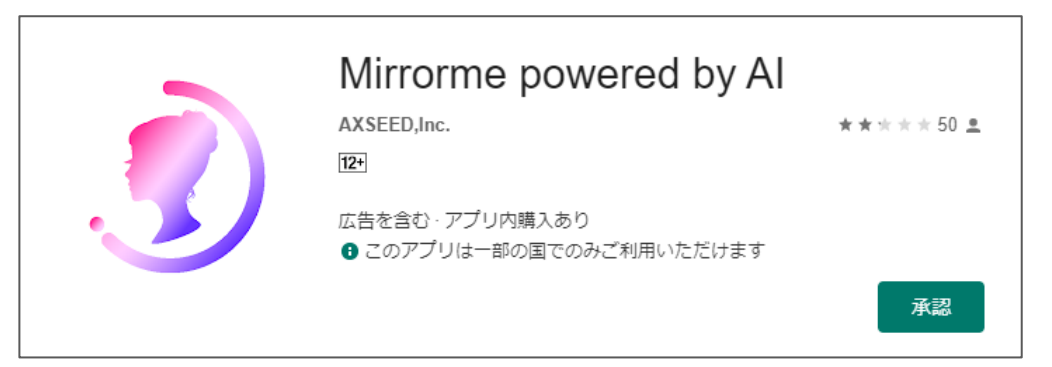

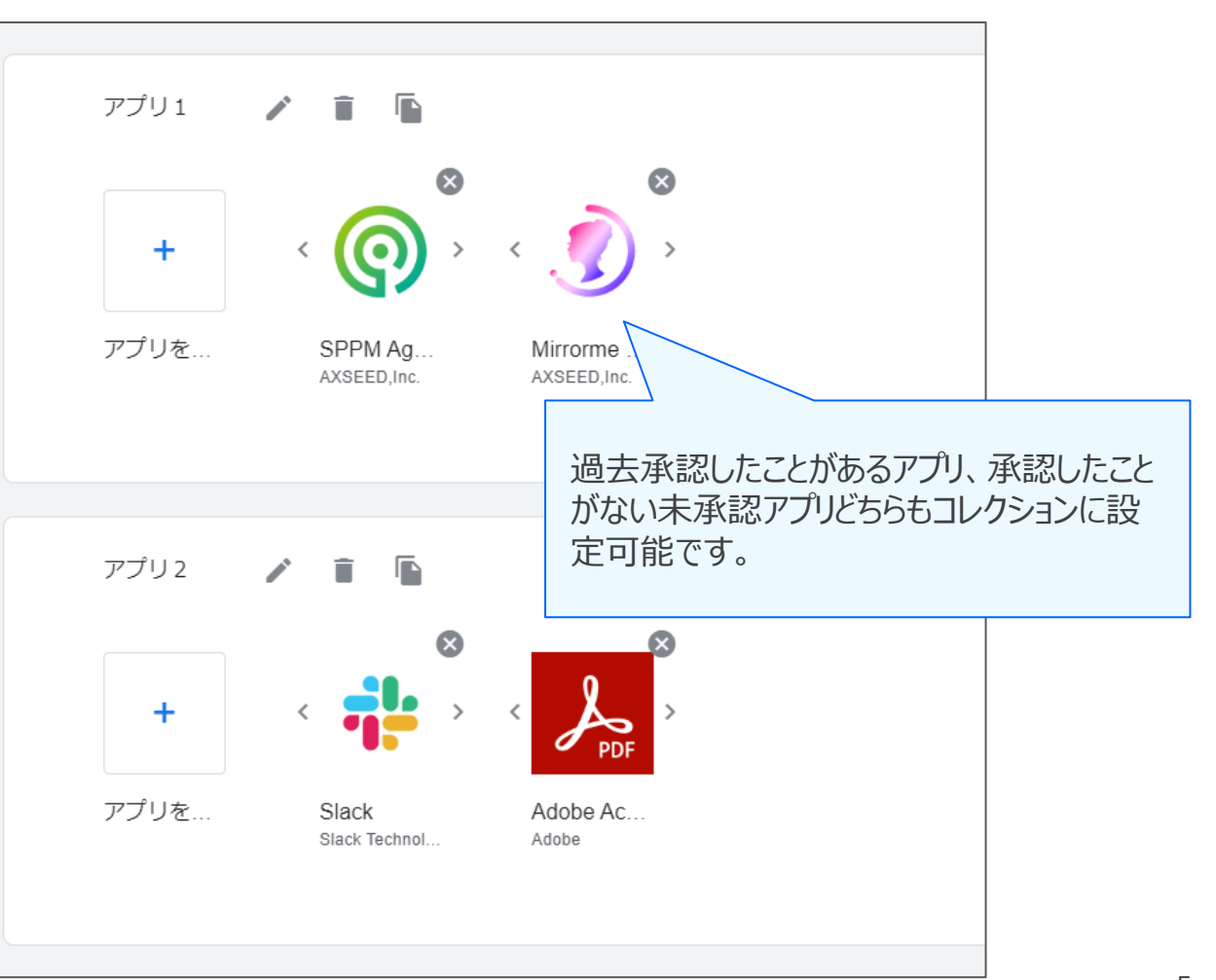

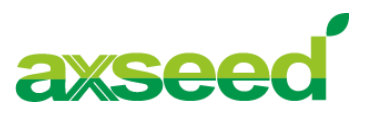

# GooglePlayストア内「アプリの整理」の「コレクションを作成」に追加する対象アプリは、過去に承認したことがあるアプリ、まだ承認したことがない"未承認アプリ"どちらもコレクションに追加が可能です。

|                           | アプリ名                                                                                                    | アイコン                                          | 提供元                                                                                     |  |  |  |  |  |  |  |
|---------------------------|----------------------------------------------------------------------------------------------------|-----------------------------------------------|-----------------------------------------------------------------------------------------|--|--|--|--|--|--|--|
|                           | SPPM Agent for 3.0 AXSEED, Inc.                                                                                                    |                                               |                                                                                         |  |  |  |  |  |  |  |
|                           | Adobe Acrobat Reader: Edit PDF                                                                                                    | PDF                                           | Adobe                                                                                   |  |  |  |  |  |  |  |
|                           | Slack Technologies Inc.                                                                                                    |                                               |                                                                                         |  |  |  |  |  |  |  |
|                           | ZZJJa     aaa (ID: LC03ntdrbf, Web)                                                                                                    |                                               |                                                                                         |  |  |  |  |  |  |  |
|                           | אלידע aaa (ID: LC03ntdrbf, Private)                                                                                                    |                                               |                                                                                         |  |  |  |  |  |  |  |
| ↓<br>Play<br>※デバー<br>※デバー | <ul> <li>(ストアレイアウト同期)</li> <li>* 「Playストアレイアウト同<br/>「アブリの整理」の設定が完<br/>(スへのPlay」</li> <li>マウトの同期は、ポリシーで設定さ<br/>時間より前に同期したい場合</li> <li>一度「Playストアレイアウト<br/>ると4時間非活性になります。</li> </ul> | 町 ボタンを<br>デしてからま<br>されているボー<br>には、デバイス<br>同期」 | ー度押下すると次に押下できるのは4時間後です。<br>ボタンを押してください。<br>ーリング間隔時間で同期されます。<br>ペー覧画面で「最新情報に更新」を行ってください。 |  |  |  |  |  |  |  |

| Q Search apps & games ♥<br>アプリー覧 →<br>SPPM Agent for<br>3.0<br>▷<br>Stack<br>3.8 *<br>Stack<br>3.8 *          | Q       Search apps & games          アプリー覧       →         SPPM Agent for<br>3.0       Mirrorme powered<br>by Al<br>2.2 *         アプリ2       →         Slack<br>3.8 *       Adobe Acrobat<br>Reader: PDF書類<br>4.0 * | 9:48 © 🖸                   |                                    |     | <u></u> ≣,0 ∎ |
|----------------------------------------------------------------------------------------------------|----------------------------------------------------------------------------------------------------|----------------------------|------------------------------------|-----|---------------|
| アプリー覧 →<br>SPPM Agent for<br>3.0<br>▷<br>Stack<br>3.8 *<br>Stack<br>3.8 *<br>Stack<br>3.8 *<br>Stack<br>3.8 * | アプリー覧 →<br>SPPM Agent for<br>3.0<br>SPPM Agent for<br>3.1<br>SIack<br>3.8 *<br>Adobe Acrobat<br>Reader: PDF書類<br>4.0 *                                                                                              | Q Search                   | apps & games                       | Ŷ   |               |
| SPPM Agent for<br>3.0<br>▷ 2.2 *<br>アプリ2 →<br>Slack<br>3.8 *<br>Adobe Acrobat<br>Reader: PDF書類<br>4.0 *       | SPPM Agent for<br>3.0<br>▷<br>P<br>P<br>Slack<br>3.8 ★<br>Adobe Acrobat<br>Reader: PDF書類<br>4.0 ★                                                                                                    | アプリー覧                      |                                    |     | $\rightarrow$ |
| SPPM Agent for<br>3.0<br>▷ 2.2 *<br>アプリ2 →<br>Stack<br>3.8 *<br>Adobe Acrobat<br>Reader: PDF書類<br>4.0 *       | SPPM Agent for<br>3.0<br>▷ 2.2 *<br>アプリ2 →<br>Slack<br>3.8 *<br>Adobe Acrobat<br>Reader: PDF書類<br>4.0 *                                                                                                    | <b>()</b>                  |                                    |     |               |
| アプリ2 →                                                                                                    | アプリ2 →<br>Slack<br>3.8 *<br>Adobe Acrobat<br>Reader. PDF書類<br>4.0 *                                                                                                    | SPPM Agent for<br>3.0<br>⊯ | Mirrorme powered<br>by Al<br>2.2 ★ |     |               |
| Slack<br>3.8 *<br>Adobe Acrobat<br>Reader: PDF曹灏<br>4.0 *                                                     | Slack<br>3.8 *<br>Adobe Acrobat<br>Reader: PDF書類<br>4.0 *                                                                                                    | アプリ2                       |                                    |     | $\rightarrow$ |
| Slack Adobe Acrobat<br>3.8 ★ Reader: PDF書類<br>4.0 ★                                                           | Slack Adobe Acrobat<br>3.8 ★ Reader: PDF書類<br>4.0 ★                                                                                                    | <b>;</b>                   | PDF                                |     |               |
| 4.0*                                                                                                    | 4.0*                                                                                                    | Slack<br>3.8 *             | Adobe Acrobat<br>Reader: PDF書類     |     |               |
|                                                                                                    |                                                                                                    |                            | 4.0*                               |     |               |
| 「Playストアレイアウト同                                                                                                |                                                                                                    | コレク                        | ションの設                              | 定内  | 溶加            |
| 「Playストアレイアウト同<br>コレクションの設定内容力                                                                                | コレクションの設定内容が                                                                                                    | ストア                        | に反映さ                               | れます | <b>f</b> 。    |

コレクションに追加したアプリは、以下の操作を行うことで、管理画 面で設定したPlayストアのレイアウトがデバイスの企業用Playスト アに表示されます。

SPPM3.0管理画面>アプリ> Android> Playストアレイアウト > Playストアアプリー覧> Playストアレイアウト同期ボタンを押下

「Playストアレイアウト同期」ボタンを押下すると、 コレクションの設定内容がデバイスの企業用Play ストアに反映されます。 ※未承認アプリがコレクションに含まれていた場合 は、未承認アプリも表示されます。

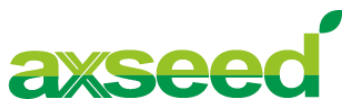

未承認アプリをコレクションに追加した場合、企業用Playストアに表示されるため、利用者が 未承認アプリをインストールすることが可能になります。 しかし、''未承認アプリ''状態であるためSPPM3.0から該当アプリを管理することはできませんので、 予めコレクションに追加しないようにご注意ください。

~SPPM3.0管理画面で操作することができない事項~

-未承認アプリのサイレントインストール

- -未承認アプリの複数サイレントインストール
- -未承認アプリのサイレントアンインストール

-未承認アプリのアプリ設定

※未承認アプリはSPPM3.0管理画面>アプリ> Android> Playストアレイアウト> Playストアアプリー覧に表示されていないアプリとなります。
※未承認アプリをコレクションに追加した後に、GooglePlayストア側で対象アプリを承認し、SPPM3.0管理画面> アプリ> Android> Playストアレイアウト> Playストアアプリー覧に追加いただくことでSPPM3.0管理下に置くことができ、前述の操作は可能になります。

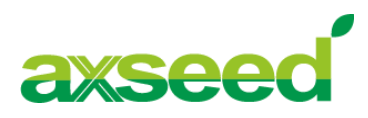

#### ● Webでの確認方法

- 1:) managed Google Play Account方式の登録を実施頂く際にご利用頂いた、 Gmailアカウントで「<u>https://play.google.com/work</u>」にログインする。
- 2:) Google社のWebサイト上で、左側メニューの「管理者設定」へ移動する。
- 3:) 設定>組織の情報>組織 ID を控える。

※組織IDがEnterpriseIDとなります。

#### ●SPPM3.0管理画面での確認方法

1:) アプリ> Android> Playストアアプリ にて表示されるアプリ一覧を表示する。

2:)アプリー覧内のお客様が追加された限定公開アプリ、WEBアプリの「提供元」を確認する。

3:)「ID:」に記載されている英数字の文字列がEnterprise IDとなります。

※Google社の仕様により、限定公開アプリの登録時期によっては表示されない場合もあります。

|             |      |                                                   | アプリ名                           |                              | アイコン | 提供元                  | 更新日時 |  |
|-------------|------|---------------------------------------------------|--------------------------------|------------------------------|------|----------------------|------|--|
| Google Play | 検索   |                                                   | SDDM Agent for 3.0             | <i>(</i>                     |      |                      |      |  |
| 器 アプリ       |      | 組織IDに記載されているIXXXXXXX<br>(英数字) IがEnterprise IDとなりま | SPPM Agent for 3.0             | (ID:xxxxxxxx,WebまたはPrivate)の |      |                      |      |  |
| 管理対象のアプリ    | 設定   | す。                                                | Adobe Acrobat Reader: Edit PDF | となりま                         | ます。  | (央奴子) ])/·Enterprise |      |  |
| ショップ        |      |                                                   |                                |                              |      |                      |      |  |
| アップデート      | 組織の情 | 報 :                                               | Slack                          | Corp.                        |      |                      |      |  |
| 管理者設定       | 組織口: |                                                   |                                |                              |      |                      |      |  |
| ヘルプセンター     |      |                                                   | <u>770a</u>                    |                              | U    | aaa (ID:, Web)       |      |  |
|             |      |                                                   | アプリム                           |                              | A    | aaa (ID:, Private)   |      |  |
|             |      |                                                   |                                |                              |      |                      |      |  |
|             |      |                                                   |                                |                              |      |                      |      |  |

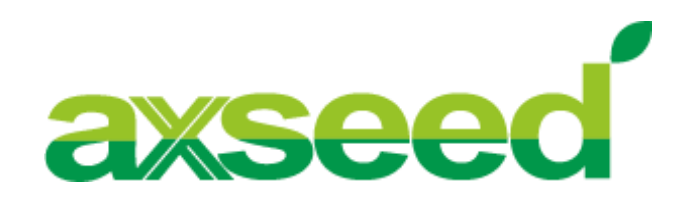